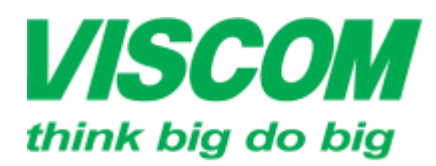

TP Hồ Chí Minh DC:299 Tôn Thất Thuyết, P1 , Q4 DT:(08) 62.599599 Fax: (08) 6290.9616 info@viscom.vn

" Đà Nẵng ĐC: 06 Trần Tổng, Q Thank Khế ĐT: (0511) 6259599 Fax: (0511) 3655568 Email:info@viscom.vn

DC: Lồ E1.2 Phạm Hùng, Mễ Trì, huyện Từ Liêm DT:(04) 3769.0470 Fax: (04) 3769.0461 Email:info@viscom.vn

### HƯỚNG DẪN CÀI ĐẶT VÀ SỬ DỤNG BABY CAMERA DCS-825L

#### LƯU Ý:

Bài viết được thực hiện bằng Ipad (iOS version 9.2.1), mydlink Baby Camera Monitor version 2.02.00 (79)

#### 1. YÊU CẦU:

- Điện thoại, máy tính bảng chạy trên nền Android 4.0 trở lên hoặc iOS 5.0 trở lên.
- Kết nối wifi chuẩn N có thể truy cập được internet để tối ưu cho kết nối đến camera và cho việc quan sát từ xa.
- DCS-825L được cấp nguồn điện và trạng thái sẵn sàng.

#### 2. CÀI ĐẶT: 11 bước

Bước 1: Dùng smart phone truy cập vào kho ứng dụng để tải và cài đặt ứng dụng miễn phí "mydlink baby camera monitor"

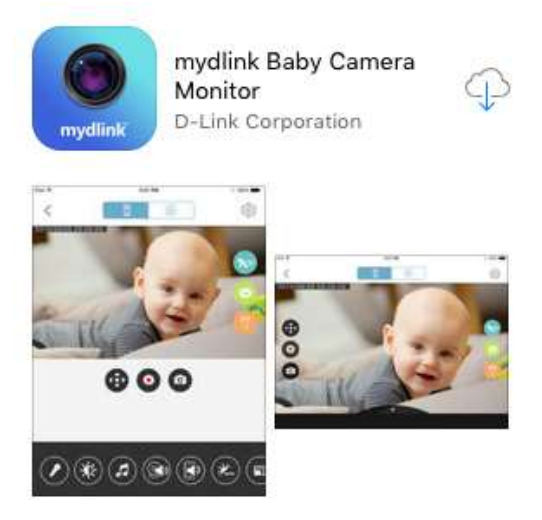

Bước 2: Chạy ứng dụng vừa cài đặt, nhấn "Set up a new camera" để bắt đầu quá trình cài đặt

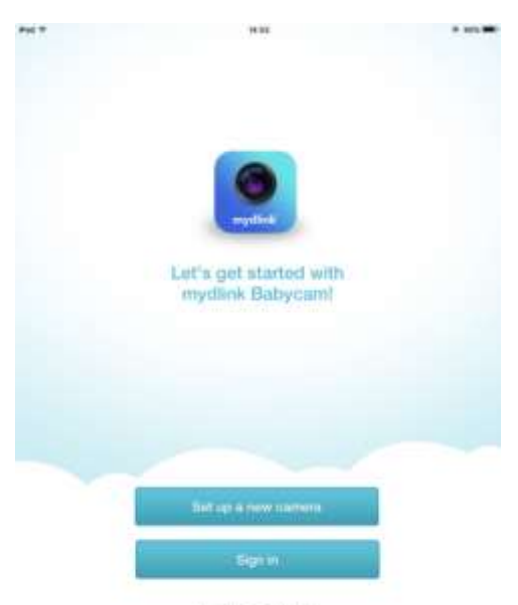

View tocal carrieras

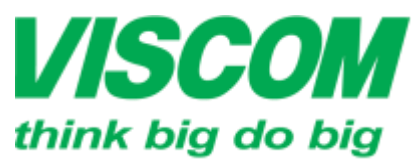

\* TP Hồ Chi Minh ĐC:299 Tồn Thất Thuyết, P1 , Q4 ĐT:(08) 62.595599 Fax: (08) 6290.9616 Email:info@viscom.vn

° Đà Nẵng ĐC: 06 Trần Tổng, Q Thank Khế ĐT: (0511) 6259599 Fax: (0511) 3655588 Email:info@viscom.vn

' Hà Nôi DC: Lồ E1.2 Phạm Hùng, Mễ Trì, huyện Từ Liêm DT:(04) 3769.0470 Fax: (04) 3769.0461 Email:info@viscom.vn

Bước 3: Cấp nguồn điện cho camera, chọn "Next" để tiếp tục

### Hardware Setup

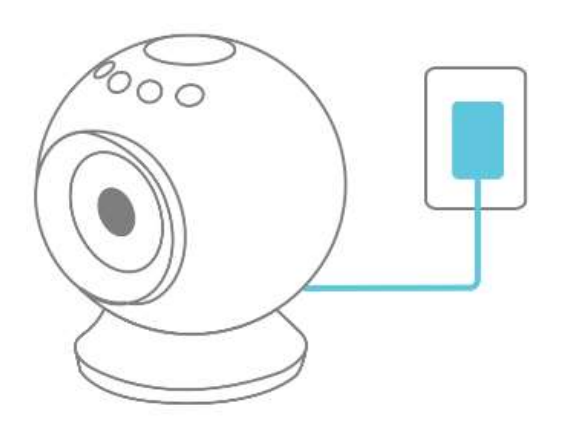

Connect the supplied power adapter to the camera, then plug the other end into a power outlet.

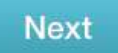

Hardware Setup

Bước 4: Kiểm tra đèn nguồn PWR trên camera, chọn "Next" để tiếp tục

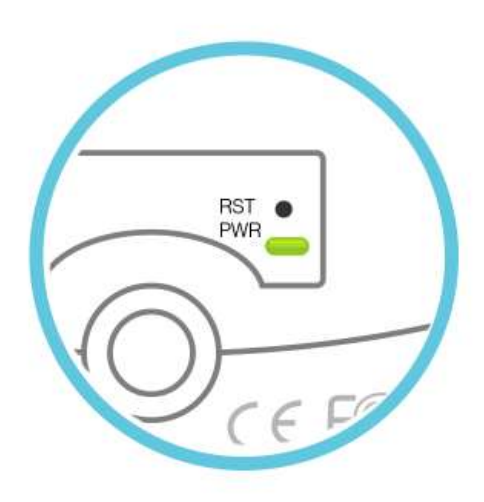

When the power LED turns solid green, tap Next.

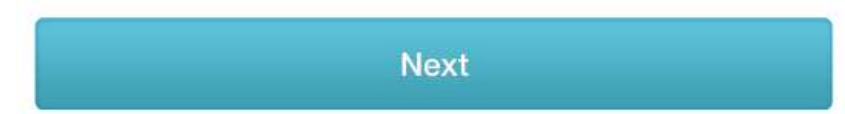

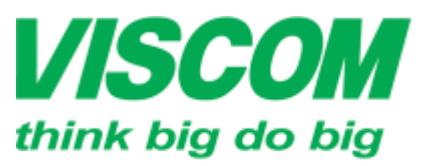

\* TP Hồ Chi Minh ĐC:299 Tân Thất Thuyết, P1 , Q4 ĐT:(08) 62.599599 Fax: (08) 6290.9616 Email:info@viscom.vn \* Đà Nẵng ĐC: 06 Trần Tổng, Q Thank Khế ĐT: (0511) 8259599 Fax: (0511) 3855588 Email:info@viscom.vn

\* Hà Nội ĐC: Lồ E1.2 Phạm Hùng, Mễ Trì, huyện Từ Liêm ĐT:(04) 3769.0470 Fax: (04) 3769.0461 Email:info@viscom.vn

 <u>Bước 5</u>: Ghi chú thông tin mật khẩu wifi ghi trên nhãn của camera cho bước tiếp theo, chọn "Next" để tiếp tục

### **Network Setup**

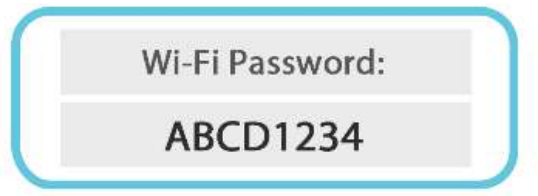

Your camera's Wi-Fi password is printed on the label on the bottom of the camera. You will need this for the next step. Tap Next.

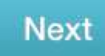

<u>Bước 6</u>: Kết nối điện thoại/máy tính bảng vào mạng wifi của camera (myBabyCam-xxxx)

| iPad ╤<br>Settings |                | 13:43 ® • |                            |                    |
|--------------------|----------------|-----------|----------------------------|--------------------|
| Ð                  | Airplane Mode  | 0         | Wi-Fi                      |                    |
| ?                  | Wi-Fi          | Viscom    | <ul> <li>Viscom</li> </ul> | ₽ ╤ ()             |
| *                  | Bluetooth      | Off       | CHOOSE A NEWORK            |                    |
| (水)                | Cellular Data  | Off       | myBabyCam-1DE2             | ₽ 奈 (Ì             |
|                    |                |           | ТЕК                        | ∎ <del>?</del> (j) |
| C                  | Notifications  |           | ViscomTTBH                 | ∎ <del>?</del> (j) |
| 8                  | Control Center |           | Other                      | 1074               |

Rồi trở lại ứng dụng chọn "Next" để tiếp tục

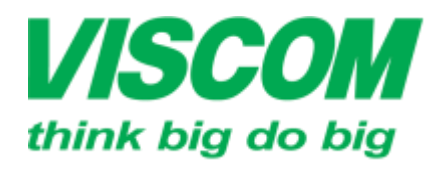

\* TP Hồ Chỉ Minh ĐC:299 Tôn Thất Thuyết, P1 , Q4 ĐT:(08) 62.599599 Fax: (08) 6290.9616 Email:info@viscom.vn

'Đà Nẵng DC: 06 Trần Tổng, Q Thank Khế DT: (0511) 6259599 Fax: (0511) 3655588 Email:info@viscom.vn

Hà Nôi DC: Lồ E1.2 Phạm Hùng, Mễ Trì, huyện Từ Liêm DT:(04) 3769.0470 Fax: (04) 3769.0461 Email:info@viscom.vn

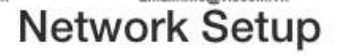

| Wi-Fi            |                |
|------------------|----------------|
| ✓ D-Link         | <b>₽ \$ ()</b> |
| CHOOSE A NETWORK |                |
| myBabycam-xxxx   | 🔒 🤶 (j)        |

Open "Settings > WiFi", and connect to "my Babycam-

XXX"

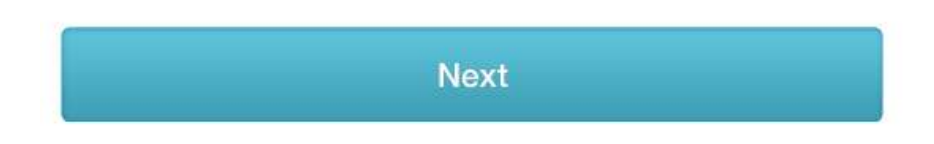

Bước 7: Tạo mật khẩu cho camera, tối thiểu 6 ký tự, sau khi nhập xong, chọn "Next" để tiếp tục

### **Device Setup**

Create a Name and Password for your camera.

DCS-825L

Camera Password

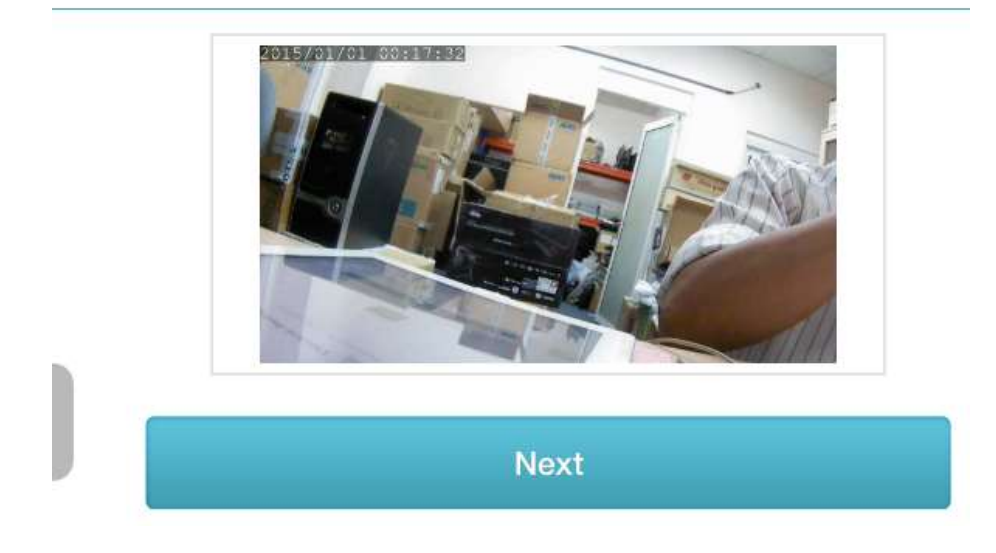

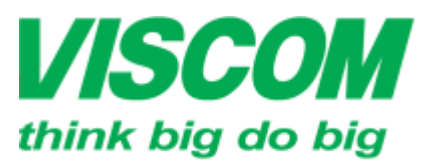

\* TP Hồ Chỉ Minh ĐC:299 Tồn Thất Thuyết, P1 , Q4 ĐT:(08) 62.595599 Fax: (08) 6290.9616 Email:info@viscom.vn

\* Đà Nẵng ĐC: 06 Trần Tổng, Q Thank Khế ĐT: (0511) 6259599 Fax: (0511) 3655588 Email:info@viscom.vn

\* Hà Nội ĐC: Lồ E1.2 Phạm Hùng, Mễ Trì, huyện Từ Liêm ĐT:(04) 3769.0470 Fax: (04) 3769.0461 Email:info@viscom.vn

 <u>Bước 8</u>: Chọn 1 mạng wifi (truy cập internet được) trong danh sách để camera kết nối cho mục đích truy cập từ xa qua dịch vụ mydlink

### Network Setup Please select the Wi-Fi network you would like to connect the

camera to.CWi-Fi network:CLEBAOMINH 05Tct binh anTTEKTViscomTdlink\_DWR-730\_B334T

Nhập password của mạng Wifi đã chọn và nhấn "Next" để tiếp tục

### Network Setup

Enter the password for your Wi-Fi network

Viscom

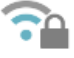

Wi-Fi Password

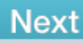

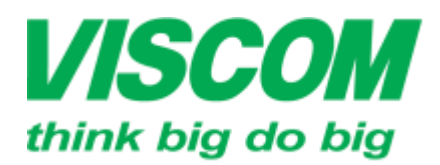

TP Hồ Chí Minh DC:299 Tón Thất Thuyết, P1 , Q4 DT:(08) 62.599599 Fax: (08) 6290.9616 Email:info@viscom.vn \* Đà Nẵng ĐC: 06 Trần Tổng, Q Thank Khế ĐT: (0511) 6259599 Fax: (0511) 3655588 Email:info@viscom.vn

Hà Nôi DC: Lồ E1.2 Phạm Hùng, Mễ Trì, huyện Từ Liêm DT:(04) 3769.0470 Fax: (04) 3769.0461 Email:info@viscom.vn

Bước 9: Kết nối điện thoại/máy tính bảng vào cùng mạng wifi mà camera vừa kết nối •

| iPad হ<br>Settings     | 13:43 © 100%<br>Wi-Fi |                   |
|------------------------|-----------------------|-------------------|
| E Airplane Mode        | Wi-Fi                 |                   |
| 🛜 Wi-Fi myBabyCam-1DE2 | v myBabyCam-1DE2      | ∎ <del>?</del> () |
| Bluetooth Off          | CHOOSE A NETWORK      |                   |
| Cellular Data Off      | dlink_DWR-730_B334    | ₽ 🗢 (Ì)           |
|                        | ТЕК                   | 🔒 🗢 🚺             |
| Notifications          | Viscom                | ₽ <del>?</del> () |
| Control Center         | Viscom-kho            | <b>₽</b> 奈 (i)    |
| C Do Not Disturb       | ViscomTTBH            | ₽ <b>?</b> ()     |
|                        | Other                 |                   |

Rồi trở lại ứng dụng chọn "Next" để tiếp tục

| WI-F             | ļj.     |
|------------------|---------|
| Wi-Fi            |         |
| 🗸 D-Link         | • ? ()  |
| CHOOSE A NETWORK |         |
| Viscom           | ≜ ╤ (j) |

Go to Settings > Wi-Fi and connect to the same network that you connected your camera to. Once connected, return to the Babycam app. Tap Next when this step is complete.

Next

### **Network Setup**

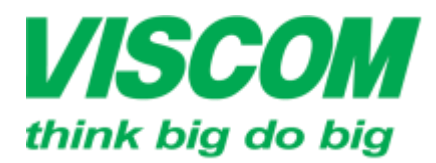

• TP Hồ Chí Minh DC:299 Tồn Thất Thuyết, P1 , Q4 DT:(08) 62:595599 Fax: (08) 6290.9616 Email:info@viscom.vn \* Đà Nẵng ĐC: 06 Trần Tổng, Q Thank Khế ĐT: (0511) 8259599 Fax: (0511) 3855588 Email:info@viscom.vn

Hà Nôi DC: Lồ E1.2 Phạm Hùng, Mễ Trì, huyện Từ Liêm DT:(04) 3769.0470 Fax: (04) 3769.0461 Email:info@viscom.vn

Bước 10: Ứng dụng sẽ quét tìm và kết nối với camera •

Searching for your device...

Bước 11: Đăng nhập tài khoản mydlink để phục vụ việc truy cập từ xa; nếu chưa có chọn "Sign up!" để đăng ký

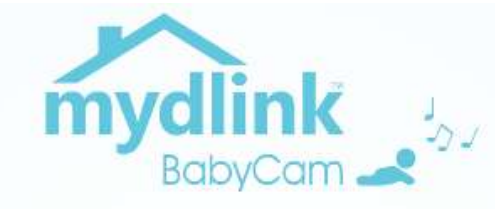

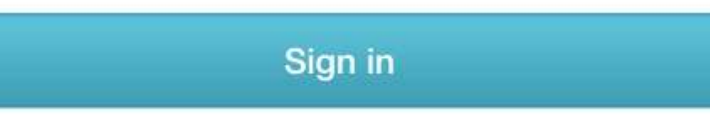

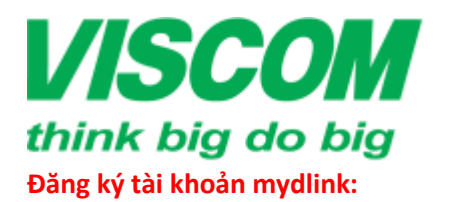

### CÔNG TY CỔ PHẦN VISCOM

\* TP Hồ Chi Minh ĐC:299 Tôn Thất Thuyết, P1, Q4 ĐT:(08) 62.599599 Fax: (08) 6290.9616 Email:info@viscom.vn " Đà Nẵng ĐC: 06 Trần Tổng, Q Thank Khế ĐT: (0511) 6259599 Fax: (0511) 3655588 Email:info@viscom.vn

\* Hà Nội ĐC: Lô E1.2 Phạm Hùng, Mễ Trì, huyện Từ Liêm ĐT(04) 3769.0470 Fax: (04) 3769.0461 Emailtinfo@viscom.vn

Nhập địa chỉ email của bạn (sẽ là username để đăng nhập tài khoản mydlink sau này), password cho tài khoản mydlink, chọn "I agree to the terms and conditions" → nhấn "Sign up"

| View yo<br>by c | our camera anytime, ar<br>reating a mydlink acco | where    |
|-----------------|--------------------------------------------------|----------|
| b               | @outlook.co                                      | m        |
| Ь               | 1                                                |          |
| Ы               |                                                  |          |
| 🗹 l agre        | e to the terms and cor                           | nditions |
| Alexado b       | aus a mudink account?                            | Sinn in  |

Khi hiện thông báo như sau nghĩa là tài khoản mydlink đã được tạo, hãy vào email đã dùng đăng ký tài khoản mydlink ở trên để kiểm tra email được dịch vụ mydlink gởi tới và kích hoạt tài khoản mydlink đã tạo theo đường link trong email đó! (Lưu ý: quá 7 ngày mà chưa kích hoạt thì tài khoản mydlink sẽ bị xóa; tài khoản mydlink chưa kích hoạt sẽ không dùng được; có thể bạn không nhận được email từ mydlink ngay tức thì, hãy chờ và kiểm tra lại)

|   | b                                                                          |  |
|---|----------------------------------------------------------------------------|--|
| - | Warning                                                                    |  |
| - | DI Failed to add your camera to your<br>mydlink account. Please check your |  |
|   | bi                                                                         |  |
|   | Cancel OK                                                                  |  |
|   | <ul> <li>Contract of and contract and contraction</li> </ul>               |  |

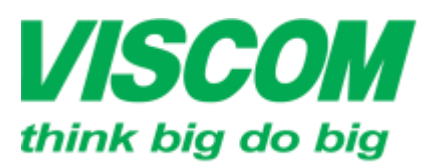

\* TP Hồ Chỉ Minh ĐC:299 Tôn Thất Thuyết, P1 , Q4 ĐT:(08) 62.599599 Fax: (08) 6290.9616 Email:info@viscom.vn

° Đà Nẵng ĐC: 06 Trần Tổng, Q Thank Khế ĐT: (0511) 6259599 Fax: (0511) 3655588 Email:info@viscom.vn

' Hà Nôi DC: Lồ E1.2 Phạm Hùng, Mễ Trì, huyện Từ Liêm DT:(04) 3769.0470 Fax: (04) 3769.0461 Email:info@viscom.vn

Nhấn nút "OK" để trở lại màn hình đăng nhập mydlink.

Sau khi đã kích hoạt tài khoản mydlink, sử dụng thông tin khi đăng ký tài khoản để đăng nhập.

Khi đăng nhập thành công, camera sẽ được thêm vào để bạn có thể truy cập từ xa qua internet:

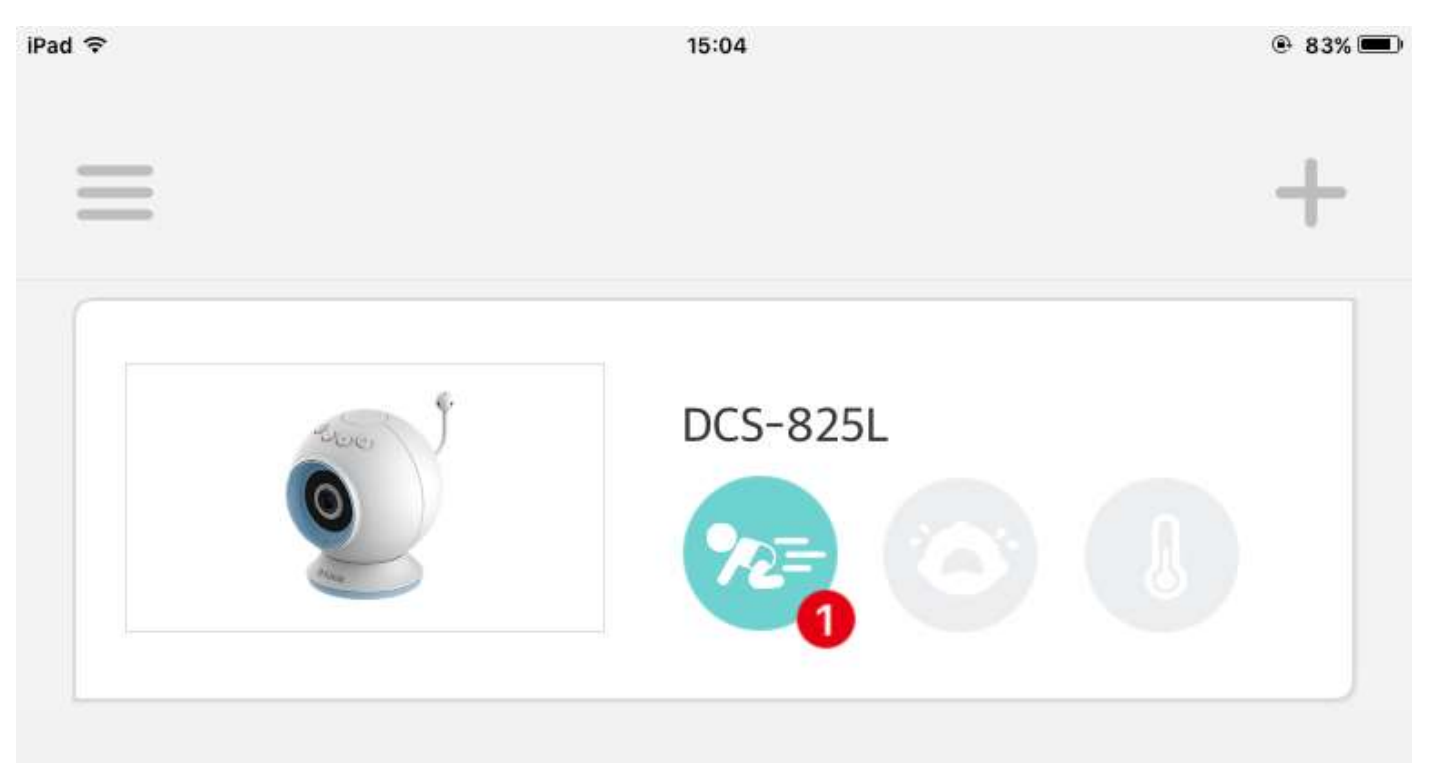

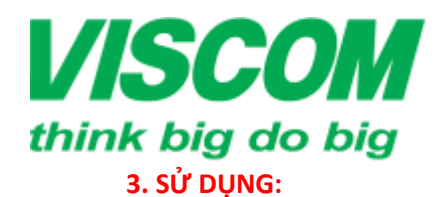

\* TP Hồ Chi Minh ĐC:299 Tồn Thất Thuyết, P1 , Q4 ĐT:(08) 62.599599 Fax: (08) 6290.9616 Email:info@viscom.vn

" Đà Nẵng ĐC: 06 Trần Tổng, Q Thank Khế ĐT: (0511) 6259599 Fax: (0511) 3655588 Email:info@viscom.vn \* Hà Nội ĐC: Lô E1.2 Phạm Hùng, Mễ Trì, huyện Từ Liêm ĐT:(04) 3769.0470 Fax: (04) 3769.0461 Email:info@viscom.vn

<u>TH1</u>. Xem trong cùng 1 mạng wifi: Khi các thiết bị kết nối cùng mạng wifi (không cần truy cập được internet = không dùng qua cổng kết nối mydlink)

Bước 1: Mở ứng dụng

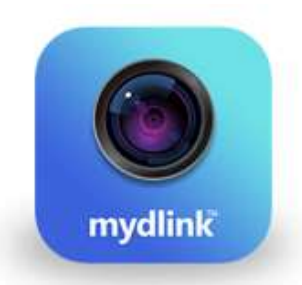

# Let's get started with mydlink Babycam!

Set up a new camera

Sign in

View local cameras

Bước 2: Chọn "View local cameras"

(Nếu ứng dụng đã tự động đăng nhập vào mydlink thì sign out và trở về màn hình cài đặt)

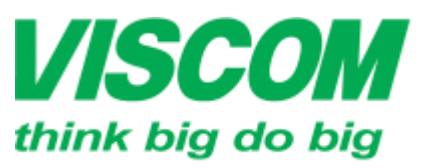

TP Hồ Chí Minh DC:299 Tồn Thất Thuyết, P1 , Q4 DT:(08) 62:595599 Fax: (08) 6290.9616 Email:info@viscom.vn

• Đà Nẵng DC: 06 Trần Tổng, Q Thank Khế DT: (0511) 6259599 Fax: (0511) 3655588 Emailtinfo@viscom.vn

Hà Nôi ĐC: Lố E1.2 Pham Hùng, Mễ Trì, huyên Từ Liêm DT:(04) 3769.0470 Fax: (04) 3769.0461 Email:info@viscom.vn

Bước 3: Chọn biểu tượng camera để bắt đầu quan sát

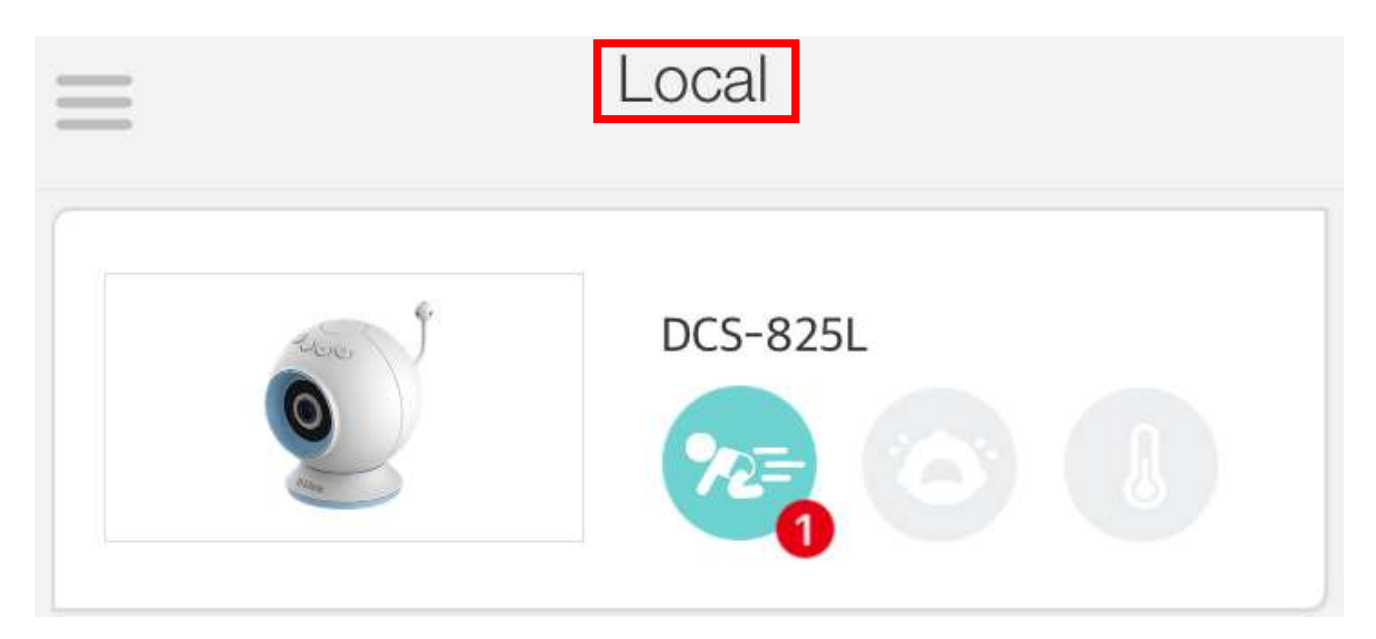

TH2. Kết nối trực tiếp điện thoại/máy tính bảng với camera: kết nối vào mạng wifi riêng có sẵn của camera (không cần các thiết bị kết nối vào 1 mạng wifi truy cập được internet = không dùng qua cổng kết nối mydlink)

<u>Bước 1</u>: Nhấn và giữ nút dấu cộng (+) trên camera đến khi đèn tròn xanh nhấp nháy thì buông ra. Bước 2: Kết nối điện thoại/máy tính bảng vào mạng wifi riêng của camera (myBabyCam-xxxx) với password ghi trên nhãn của camera.

Bước 3: làm theo các bước của TH1

TH3. Xem từ xa qua internet với dịch vụ mydlink: Khi không còn ở nhà (không thể kết nối chung 1 mạng wifi với camera nữa), có thể sử dụng dịch vụ mydlink để quan sát.

#### Lưu ý:

- Đảm bảo thiết bị phải có kết nối internet để đăng nhập vào tài khoản mydlink !
- Điện thoại/máy tính bảng thì dùng ứng dụng; máy tính PC thì dùng trình duyệt web vào trang mydlink.com

Bước 1: Mở ứng dụng (điện thoại/máy tính bảng) hoặc vào trang mydlink.com (PC)

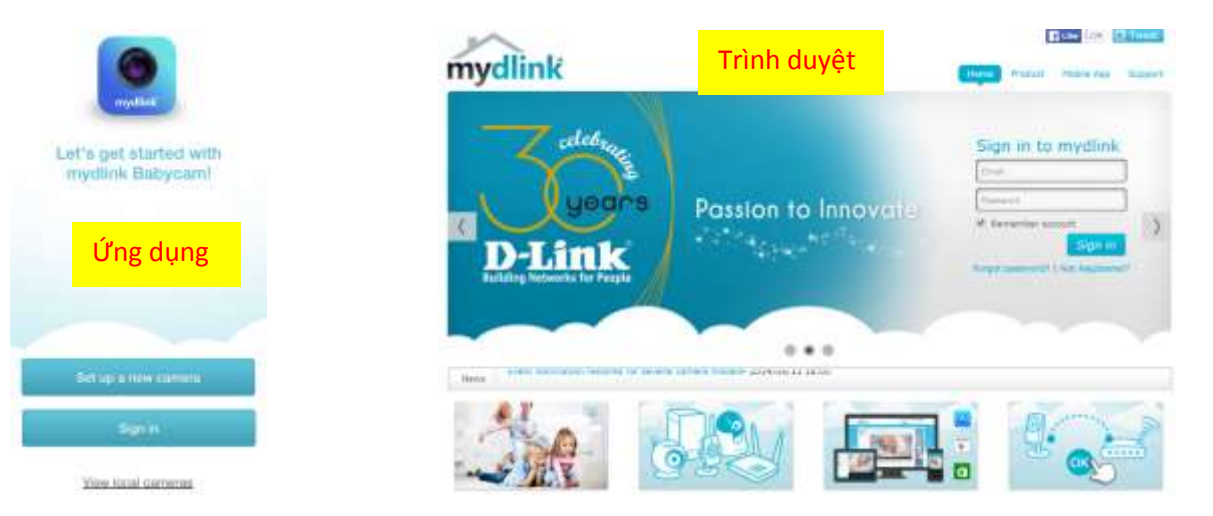

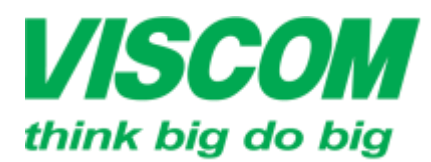

\* TP Hồ Chỉ Minh ĐC:299 Tôn Thất Thuyết, P1 , Q4 ĐT:(08) 62.599599 Fax: (08) 6290.9616 Email:info@viscom.vn

° Đà Nẵng ĐC: 06 Trần Tổng, Q Thank Khế ĐT: (0511) 6259599 Fax: (0511) 3655588 Email:info@viscom.vn

" Hà Nôi DC: Lồ E1.2 Phạm Hùng, Mễ Trì, huyện Từ Liêm DT:(04) 3769.0470 Fax: (04) 3769.0461 Email:info@viscom.vn

Bước 2: Trên ứng dụng: chọn "Sign in" rồi nhập thông tin tài khoản mydlink đã đăng ký ở màn hình kế tiếp Trên trình duyệt: nhập thông tin tài khoản mydlink đã đăng ký rồi nhấn nút "Sign in"

Bước 3: Chọn biểu tượng camera để bắt đầu quan sát

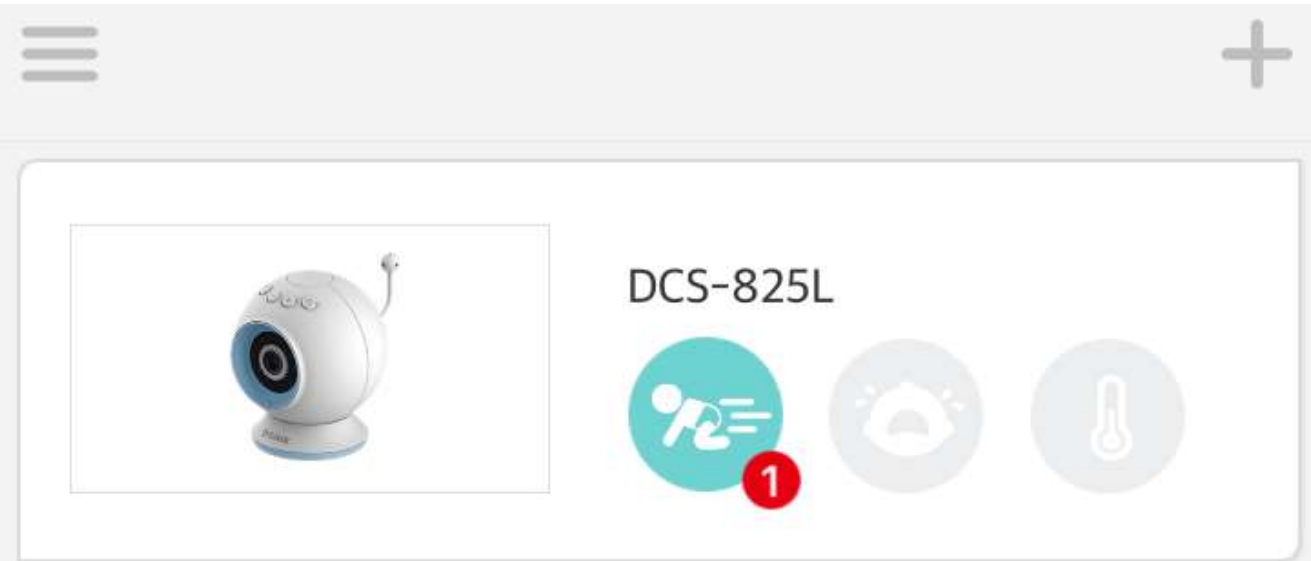

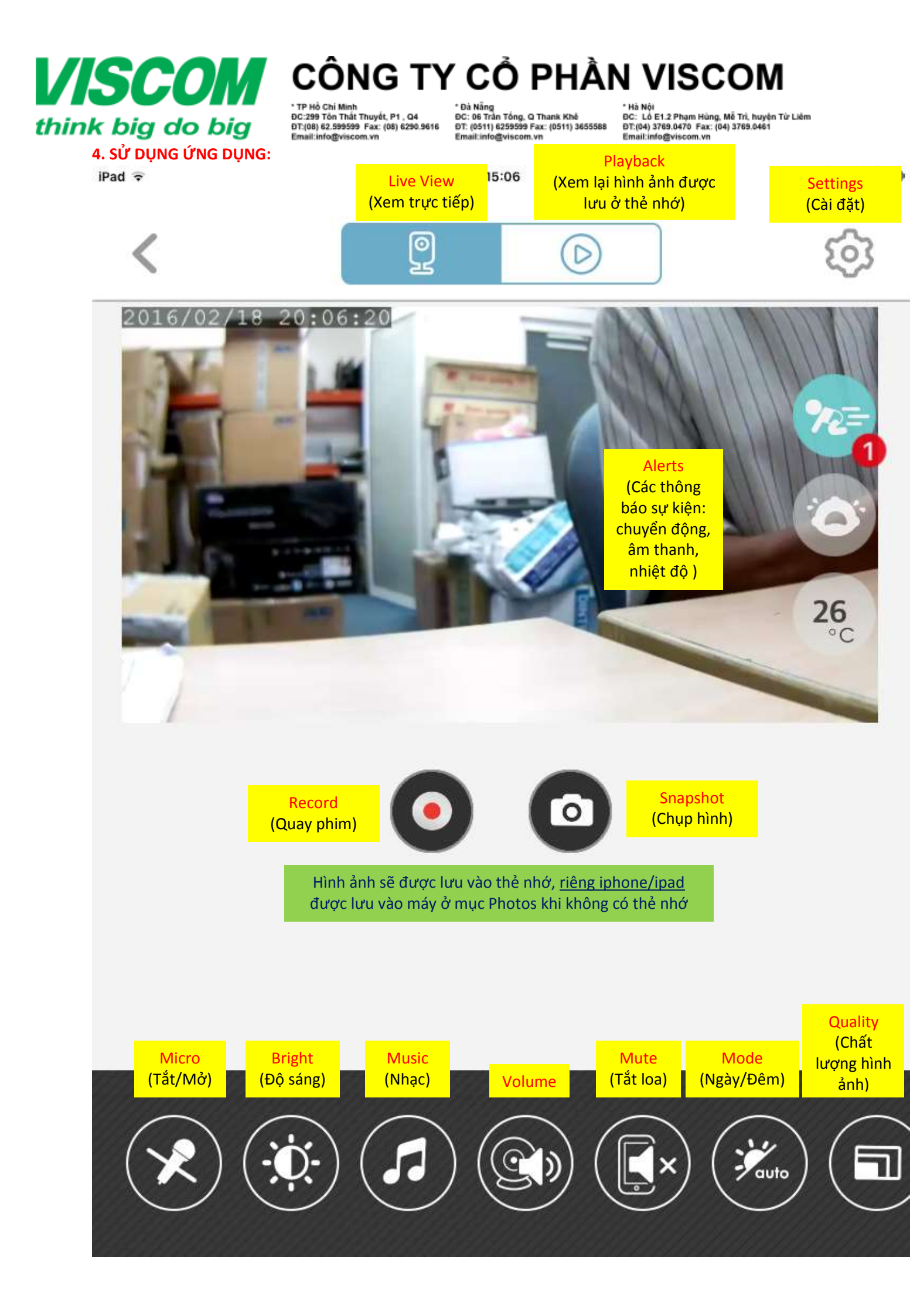

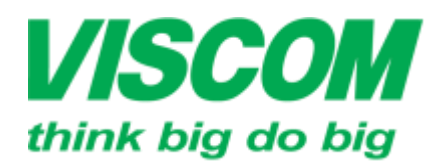

TP Hồ Chí Minh DC:299 Tôn Thất Thuyết, P1 , Q4 DT:(08) 62,599599 Fax: (08) 6290.9616 Email:info@viscom.vn

Đà Nẵng DC: 06 Trần Tổng, Q Thank Khế DT: (0511) 6259599 Fax: (0511) 3655588 Emailtinfo@viscom.vn

DC: Lồ E1.2 Phạm Hùng, Mễ Trì, huyện Từ Liêm DT:(04) 3769.0470 Fax: (04) 3769.0461 Email:info@viscom.vn

Settings: là nơi cài đặt/chỉnh chi tiết các chức năng

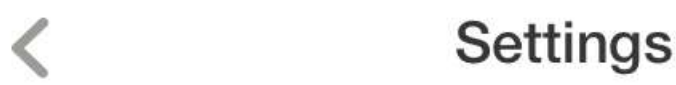

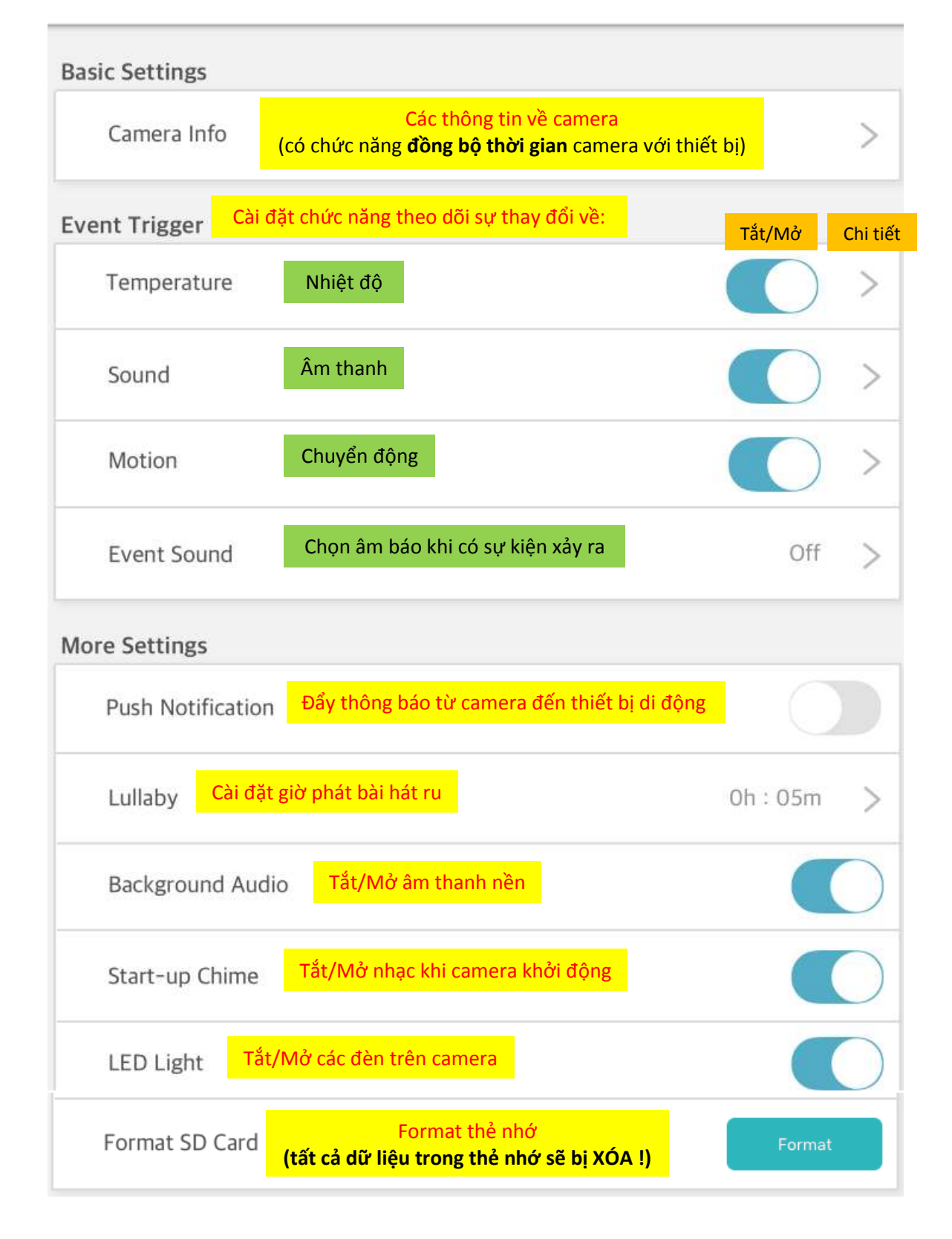

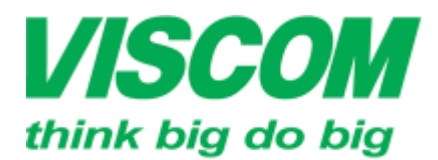

TP Hồ Chí Minh DC:299 Tôn Thất Thuyết, P1 , Q4 DT:(08) 62,599599 Fax: (08) 6290.9616 Email:info@viscom.vn

• Đà Nẵng DC: 06 Trần Tổng, Q Thank Khế DT: (0511) 6259599 Fax: (0511) 3655588 Emailtinfo@viscom.vn

Hà Nôi DC: Lồ E1.2 Phạm Hùng, Mễ Trì, huyện Từ Liêm DT:(04) 3769.0470 Fax: (04) 3769.0461 Email:info@viscom.vn

#### Thay đổi bài hát cho camera:

- Bản thân camera có sẵn 5 bài hát ru. Mặc định camera dùng 5 bài hát ru này (khi nhấn nút Nhạc trên \_ camera hay trong ứng dụng)
- Có thể thay 5 bài hát ru này bằng các bài hát lưu trong thẻ nhớ
- Ứng dụng quyết định việc nguồn nhạc để phát (trong máy với 5 bài hát ru hay thẻ nhớ) → nút Nhạc trên camera sẽ phát nguồn nhạc đã được chọn trong ứng dụng

#### 1. Cách chép nhạc vào thẻ nhớ:

#### Lưu ý: chỉ hỗ trơ file MP3

Bước 1: tháo thẻ nhớ khỏi camera (không cần tắt camera)

Bước 2: gắn thẻ nhớ vào thiết bị (PC, thiết bị di động) chứa các file nhạc mp3 cần chép

Bước 3: tạo thư mục "music" ngay thư mục gốc của thẻ nhớ (nếu chưa có)

(VD: trên PC nhận thẻ nhớ là ổ F, thì vị trí thư mục "music" phải là F:\music)

Bước 4: chép các file nhạc mp3 vào thư mục "music"

Bước 5: tháo thẻ nhớ ra khỏi thiết bị và gắn trở lại vào camera

2. Cách phát nhạc từ thẻ nhớ (thay đổi các bài hát ru mặc định của máy): Bước 1: Trên ứng dụng chọn nút Nhạc

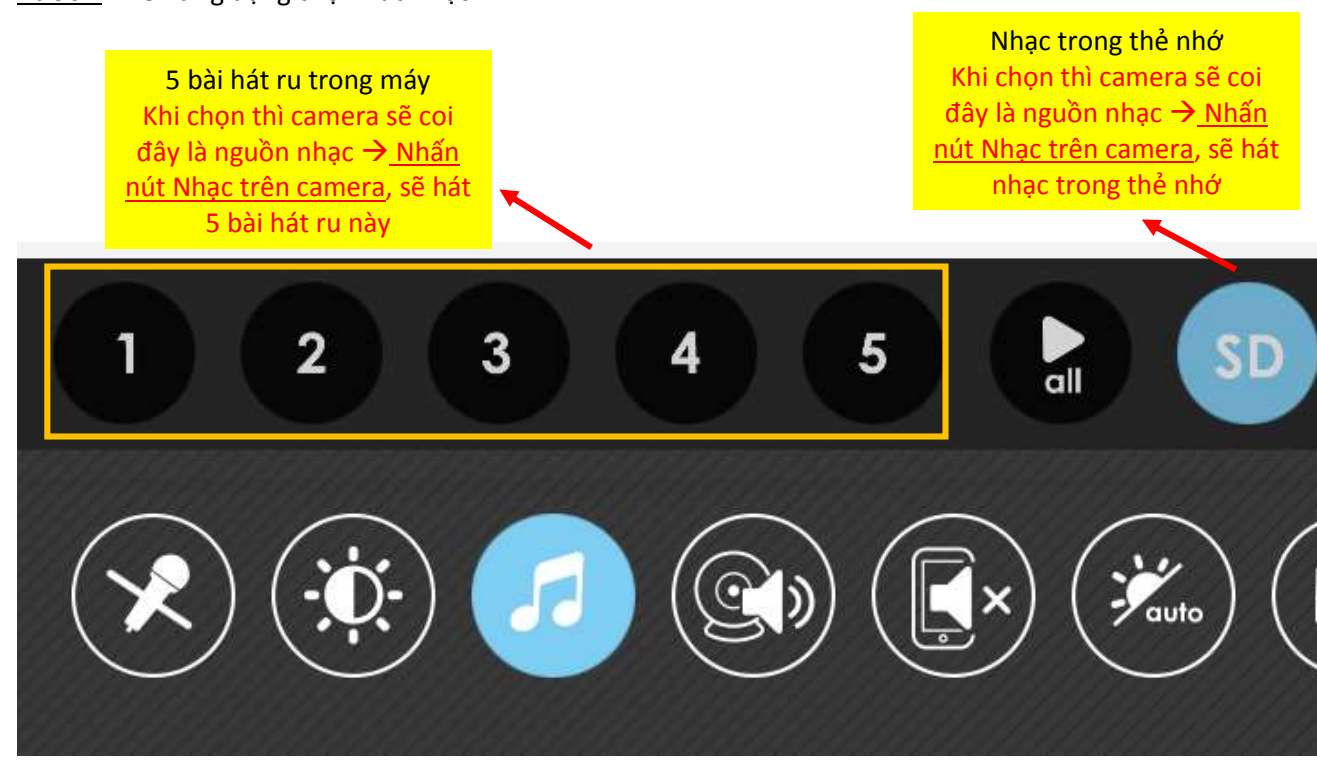

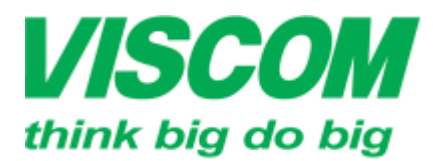

\* TP Hồ Chỉ Minh ĐC:299 Tôn Thất Thuyết, P1 , Q4 ĐT:(08) 62.599599 Fax: (08) 6290.9616 Email:info@viscom.vn

° Đà Nẵng ĐC: 06 Trần Tổng, Q Thank Khế ĐT: (0511) 6259599 Fax: (0511) 3655588 Email:info@viscom.vn

" Hà Nội DC: Lồ E1.2 Phạm Hùng, Mễ Trì, huyện Từ Liêm DT:(04) 3769.0470 Fax: (04) 3769.0461 Email:info@viscom.vn

Bước 2: kéo thanh bài hát qua trái để thấy nút SD và nhấn chọn SD

|    | Music from SD card                           |
|----|----------------------------------------------|
| 4  | 04.mp3                                       |
| 5  | 05.mp3                                       |
| 6  | Ngan Nam May Bay - Nhat Truong [MP3 320kbp…  |
| 7  | Sai Gon Thu Bay - Phuong Hong Que [MP3 320k… |
| 8  | Tinh Yeu Nhu Bong May - Phuong Hong Que [M…  |
| 9  | Xin Vay Tay Chao - Phuong Hong Que [MP3 320… |
| 10 | b1.mp3                                       |
| 11 | b2.mp3                                       |
| 12 | b3.mp3                                       |
| 13 | b4.mp3                                       |
| 14 | b5.mp3                                       |
| 15 | Đêm giā từ - Nhat Truong [MP3 320kbps].mp3   |

Bước 3: nhấn chọn bài hát trong thẻ nhớ để phát